## ECHECK-IN Process on a Computer

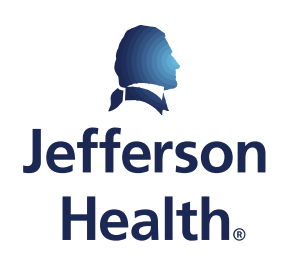

HOME OF SIDNEY KIMMEL MEDICAL COLLEGE

## **Please Note**

• We suggest completing the ECHECK-IN process at least 24-48 hours before your scheduled visit.

• Step 1: Go to: https://mychart.jefferson.edu

Step 2: Enter your Username and • Password and click SIGN IN.

| V            | MyCł          | nart - | × +                                                                                     |  |
|--------------|---------------|--------|-----------------------------------------------------------------------------------------|--|
| $\leftarrow$ | $\rightarrow$ | G      | ☆ ttps://mychart.jefferson.edu/mychart/                                                 |  |
|              |               |        |                                                                                         |  |
|              |               |        | ΜΥСΗΑΚΤ                                                                                 |  |
|              |               |        | Jefferson Health。                                                                       |  |
|              |               |        | MyChart Username                                                                        |  |
|              |               |        | Password                                                                                |  |
|              |               |        |                                                                                         |  |
|              |               |        | SIGN IN                                                                                 |  |
|              |               |        | SIGN IN Forgot Username? Forgot Password?                                               |  |
|              |               |        | SIGN IN<br>Forgot Username? Forgot Password?<br>New User?                               |  |
|              |               |        | SIGN IN<br>Forgot Username? Forgot Password?<br>New User?<br>SIGN UP NOW                |  |
|              |               |        | SIGN IN<br>Forgot Username? Forgot Password?<br>New User?<br>SIGN UP NOW<br>Pay Online? |  |

Sefferson Health. | Home of Sidney Kimmel Medical College

 Step 3: To find your visit, go to the Visits tab and select Upcoming Visits from the dropdown list.

 Step 4: Find the visit you will need to join, click ECHECK-IN.

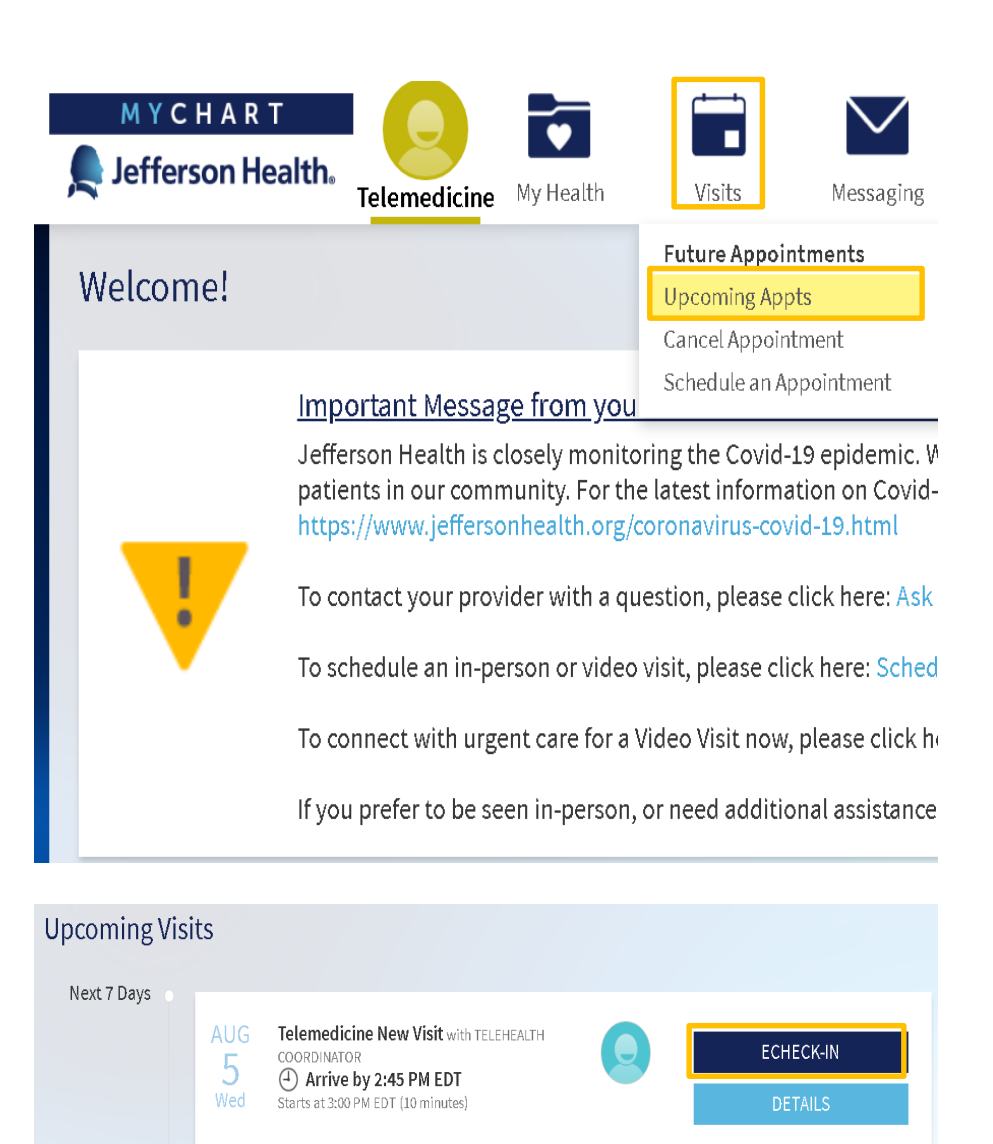

- *Step 5*: Complete the entire **ECHECK-IN** questionnaire.
  - Complete all sections.
    - Insurance
    - Allergies
    - Medications
    - Health Issues
    - Travel History
    - Questionnaires

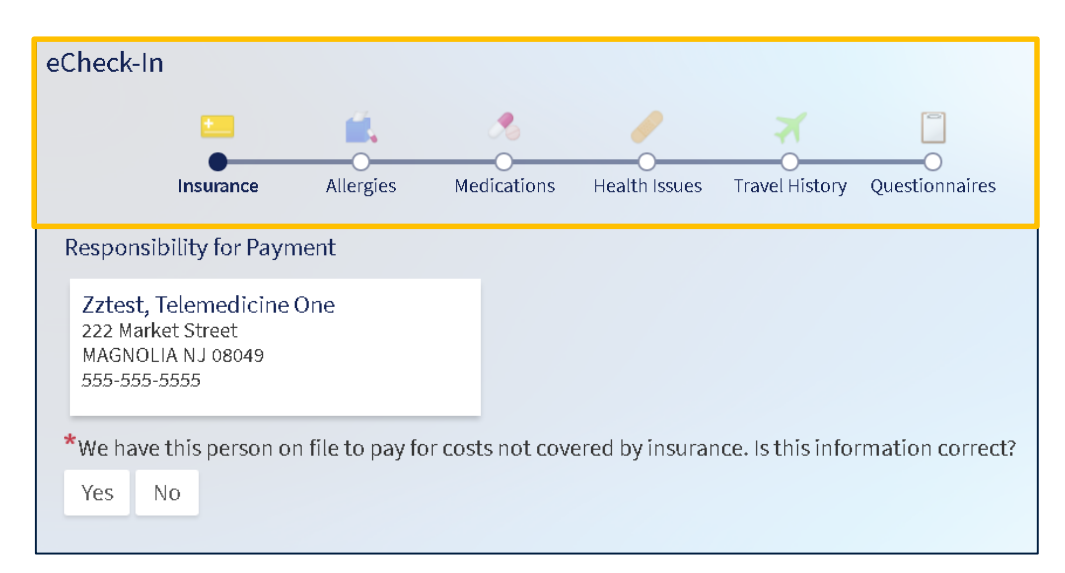

- Step 6: If information has stayed the same since your last visit, select This information is correct
  - Move forward by clicking NEXT.

| Insurance on File                                                                                                    |                                                                                                    |  |  |  |
|----------------------------------------------------------------------------------------------------|----------------------------------------------------------------------------------------------------|--|--|--|
| PERSONAL CHO<br>Personal Choice                                                                                               | ERSONAL CHOICE MANAGED CARE<br>ersonal Choice                                                                                     |  |  |  |
| Subscriber<br>Name<br>Zztest,<br>Telemedicine<br>One<br>Subscriber<br>Number<br>QCH123456789<br>123<br>Group Number<br>123456 | ADD INSURANCE CARD PHOTOS<br>Uploading images of your card now<br>will help speed up the check-in process<br>for your next visit. |  |  |  |
| 🖍 Update coverage                                                                                                    |                                                                                                    |  |  |  |
| n Remove coverage                                                                                                    |                                                                                                    |  |  |  |
| This information is correct                                                                                                   |                                                                                                    |  |  |  |
| NEXT FINISH                                                                                                    | LATER                                                                                                    |  |  |  |

• Step 7: Once questionnaires are completed, your progress will be displayed (image to the right).

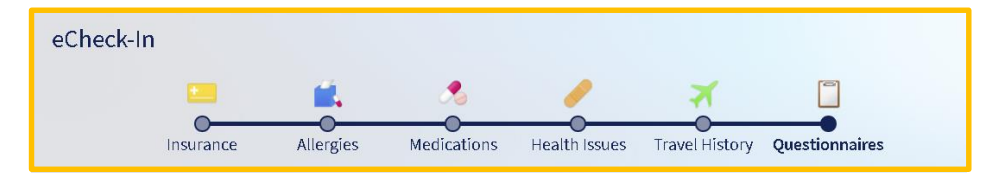

Step 8: When completed, click CONTINUE CANCEL
Step 9: Review your responses, then click SUBMIT.

Thank you for completing the ECHECK-IN process with Jefferson MyChart!

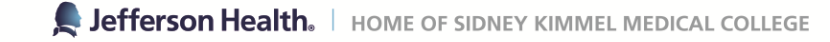

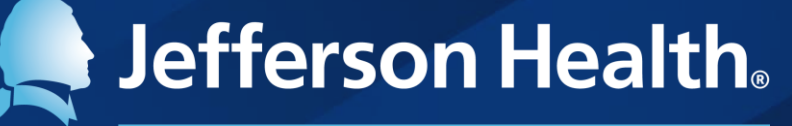

HOME OF SIDNEY KIMMEL MEDICAL COLLEGE

Abington Hospital | Abington - Lansdale Hospital | Jefferson Bucks Hospital | Jefferson Cherry Hill Hospital Jefferson Frankford Hospital | Jefferson Hospital for Neuroscience | Jefferson Methodist Hospital Jefferson Stratford Hospital | Jefferson Torresdale Hospital | Jefferson Washington Township Hospital Magee Rehabilitation Hospital | Physicians Care Surgical Hospital | Rothman Orthopaedic Specialty Hospital Thomas Jefferson University Hospital